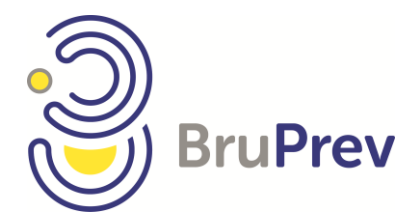

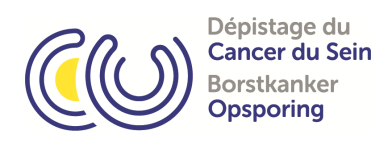

# **PROCEDURE RIS 5.0**

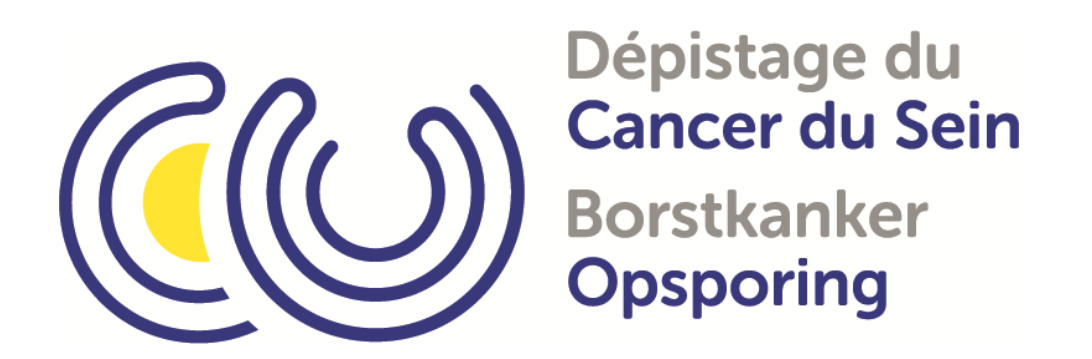

Juillet 2021

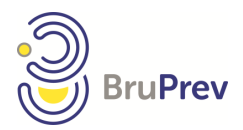

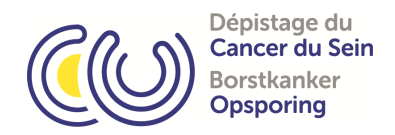

## Table des matières

| 1. |      | RIS      |                                                                                |
|----|------|----------|--------------------------------------------------------------------------------|
|    | 1.1. | Quel I   | Navigateur utiliser ?                                                          |
|    | 1.2. | Comm     | nent me connecter au système ?3                                                |
| 2. |      | LOGIN .  |                                                                                |
|    | 2.1. | Comm     | nent obtenir un compte RIS (login et mot de passe)?4                           |
|    | 2.2. | Le sys   | tème me dit que mon compte est bloqué. Que dois-je faire ?4                    |
|    | 2.3. | Puis-je  | e partager mon login et mot de passe ?4                                        |
| 3. |      | Procédu  | ıre :5                                                                         |
| 4. |      | Différer | ts rôles et responsabilités :6                                                 |
|    | 4.1  | Secrét   | aire6                                                                          |
|    |      | 4.1.1    | Test d'éligibilité?6                                                           |
|    |      | 4.1.2.   | Compléter les coordonnées de la patiente et l'enregistrer7                     |
|    |      | 4.1.3.   | Ajouter l'examen8                                                              |
|    |      | 4.1.4    | J'ai un message d'erreur à l'inscription du Mammotest. Que dois-je faire ?9    |
|    |      | 4.2.5.   | Impression des rapports (nouvelle fonctionnalité)9                             |
|    |      | 4.2.6.   | Gestion Utilisateurs :                                                         |
|    | 4.2. | Techn    | ologue11                                                                       |
|    |      | 4.2.1    | Test d'éligibilité cfr point 4.1.111                                           |
|    |      | 4.2.2.   | Techno :11                                                                     |
|    |      | 4.2.3.   | Liste MMT en cours : les Mammotests de votre centre en cours de traitement. 12 |
|    |      | 4.2.4.   | Gestion Utilisateur : cfr point 4.2.612                                        |
|    | 4.3. | Radio    | logue13                                                                        |
|    |      | 4.3.1.   | Liste des L1 :                                                                 |
|    |      | 4.3.1.1  | Comment dois-je remplir la fiche ?14                                           |
|    |      | 4.3.1.2  | Le test est normal, puis-je remplir rapidement ?16                             |
|    |      | 4.3.2    | Comment dois-je valider mes Mammotests ?17                                     |
|    |      | 4.3.3    | Que représentent les icones dans le bandeau de lecture ?                       |
|    |      | 4.3.4    | Statistiques                                                                   |
|    |      |          |                                                                                |

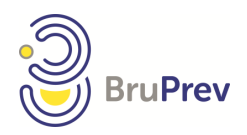

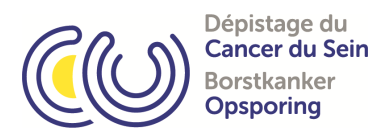

## 1. RIS

## 1.1. Quel Navigateur utiliser ?

Nous conseillons vivement l'usage, notamment pour des raisons de sécurité, de Firefox, Safari, Microsoft Edge et Google Chrome.

## 1.2. Comment me connecter au système ?

Je peux accéder au système au travers de l'adresse : <u>https://ris.brumammo.be/</u>. Attention à bien indiquer le 's' de https, dû à la sécurisation du système.

J'introduis mon login et mon mot de passe (cfr point 2), et j'appuie sur le bouton Connection.

Si vous rencontrez un problème de connexion, n'hésitez pas à contacter Bruprev.

| Connexion       Centre bruxellois de coordination pour le dépistage du cancer du sein         Allée de la Recherche,12 Researchdreef - Bruxelles 1070 Brussel         Tél. 02/736.19.84 (du lundi au vendredi de 9h00 à 16h00)         Fax 02/742.21.33 - E-mail : mammotest@bruprev.be | e connecter  | Application Bruprev                                                      |
|----------------------------------------------------------------------------------------------------|--------------|--------------------------------------------------------------------------|
| Allée de la Recherche,12 Researchdreef -<br>Bruxelles 1070 Brussel<br>Tél. 02/736.19.84 (du lundi au vendredi de 9h00<br>à 16h00)<br>Fax 02/742.21.33 - E-mail :<br>mammotest@bruprev.be                                                                                                | Utilisateur  | Centre bruxellois de coordination pour le<br>dépistage du cancer du sein |
| ConnexionTél. 02/736.19.84 (du lundi au vendredi de 9h00<br>à 16h00)Fax02/742.21.33-Fax02/742.21.33-E-mail:mammotest@bruprev.be                                                                                                    | Mot de passe | Allée de la Recherche,12 Researchdreef -<br>Bruxelles 1070 Brussel       |
| Fax 02/742.21.33 – E-mail :<br>mammotest@bruprev.be                                                                                                    | Connexion    | Tél. 02/736.19.84 (du lundi au vendredi de 9h00<br>à 16h00)              |
|                                                                                                    |              | Fax 02/742.21.33 - E-mail :<br>mammotest@bruprev.be                      |

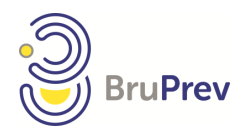

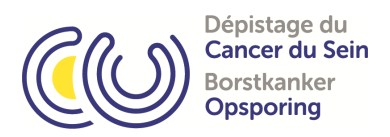

## 2. LOGIN

## 2.1. Comment obtenir un compte RIS (login et mot de passe)?

Pour créer un nouveau compte, le responsable de l'agrément doit en faire la demande par mail. Dans ce mail, il nous communiquera le nom, prénom, adresse mail personnelle, le code linguistique et la responsabilité (secrétaire, technologue, radiologue) du nouvel utilisateur.

Il est recommandé de modifier votre mot de passe après l'avoir reçu par l'équipe de Bruprev.

BRUPREV Centre Bruxellois de coordination pour le dépistage et la prévention des cancers Allée de la recherche 12 - 1070 Bruxelles Tél 02 736.19.84 - Fax 02 742.21.33 <u>mammotest@bruprev.be</u>

#### 2.2. Le système me dit que mon compte est bloqué. Que dois-je faire ? Votre compte se bloque pour des raisons de sécurité :

a. si vous avez encodé 3 fois votre mot de passe de façon erronée ;

b. si votre compte n'est pas utilisé durant 6 mois.

Pour débloquer votre compte, il vous suffira de prendre contact avec Bruprev.

## 2.3. Puis-je partager mon login et mot de passe ?

NON !!!

En partageant celui-ci, vous engagez votre responsabilité en cas de problème. Si vous donnez votre login et mot de passe à quelqu'un qui fait une erreur, c'est <u>votre</u> responsabilité qui sera engagée.

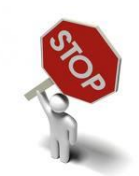

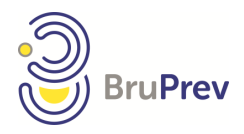

![](_page_4_Picture_1.jpeg)

## 3. Procédure :

Vous avez différents points de menu en fonction de votre responsabilité. Chacun d'eux détermine un certain nombre de fonctionnalités et de droits.

Vous pouvez cumuler des responsabilités différentes. Les points de menu vont alors s'additionner.

Attention : si vous travaillez dans plusieurs centres, vous verrez vos lectures et vos patientes de ces différents centres.

#### <u>Varia</u> :

A l'ouverture de votre compte RIS, une liste s'affiche automatiquement sur votre écran. Cette liste représente les patientes pour lesquelles Bruprev n'a pas reçu les images complètes. Le système informe l'utilisateur des images non reçues pour L2.

Bruprev identifie dans le système les Mammotests pour lesquels les images ne sont pas arrivées, ou pour lesquels il manque certaines images. Vous serez alors informés immédiatement. Il ne vous reste plus qu'à demander à la personne qui s'occupe des envois de faire le nécessaire. Si malgré tout, BRUPREV ne reçoit pas les images manquantes, l'équipe vous contactera par mail ou par téléphone avec la liste des patientes à images manquantes.

Attention, nous conservons une trace du fait que vous avez coché sur le bouton associé, et donc que vous avez vu la liste, avec votre identifiant, la date et l'heure, et ce pour les différentes images.

![](_page_4_Figure_10.jpeg)

![](_page_5_Picture_0.jpeg)

![](_page_5_Picture_1.jpeg)

## 4. Différents rôles et responsabilités :

#### 4.1 Secrétaire

Bienvenue sur la platforme 'BruPrev' (Dernière connexion : 22/06/2021)

Se déconnecter

onjour Inge Wauters,

Technologue

Liste des L1

Liste MT en cours

Liste MT terminés

Gestion utilisateurs

Demande de support

- Le test d'éligibilité : vous permet de tester une patiente et créer un Mammotest
   Technologue : il vous permettre de voir le liste des patientes en
  - Technologue : il vous permettra de voir la liste des patientes en attente de première lecture et que le radiologue n'a pas encore ouvert.
  - *La liste des L1* : vous permet de voir les lectures L1 en attente dans votre centre
  - *Liste MT en cours* : les Mammotests de votre centre en cours de traitement
  - *Liste MT terminés* : les Mammotests terminés de votre centre, la possibilité de sélectionner un Mammotest et d'en imprimer son rapport.
  - *Gestion utilisateurs* : modifier votre mot de passe, l'adresse mail et votre numéro de téléphone.
  - *Demande de support* : vous permet d'envoyer un email au support médicale ou technique.

## 4.1.1 Test d'éligibilité?

En allant dans le point de Menu TEST d'éligibilité, vous accédez à une page vous permettant d'introduire le numéro NISS de la patiente.

A. Si la patiente est connue, le système vous le dira et vous indiquera si un Mammotest a été réalisé en Région Bruxelloise lors des deux dernières années civiles, ou si la patiente entre dans le bon critère d'âge.

![](_page_5_Figure_14.jpeg)

![](_page_6_Picture_0.jpeg)

![](_page_6_Picture_1.jpeg)

#### B. Si la patiente n'est pas connue :

La base de données fonctionne sur des données fournies par l'observatoire de la santé. Les données sont mises à jour régulièrement, mais des modifications peuvent avoir eu lieu sans que Bruprev en soit informé. De plus, Bruprev ne reçoit que les données pour les patientes domiciliées à Bruxelles. Si la patiente vient de la Région Wallonne ou de la Région Flamande, celle-ci ne sera pas de suite dans la base de données si elle n'est jamais venue auparavant à Bruxelles. Enfin, si la patiente n'entre pas dans les critères, il est normal qu'elle ne soit pas dans la base.

| (Dernière connexion : 22/06/2021) | Test d'éligibilité et ajout d'examen               |
|-----------------------------------|----------------------------------------------------|
| Se déconnecter                    |                                                    |
| ⊙ Test d'éligibilité              | N° NISS Tester                                     |
| Technologue                       |                                                    |
| Liste des L1                      | La patiente n'est pas connue de la base de données |
| Liste MT en cours                 | Ajouter la personne                                |
| Liste MT terminés                 |                                                    |
| Gestion utilisateurs              |                                                    |
| Demande de support                |                                                    |
|                                   |                                                    |

#### 4.1.2. Compléter les coordonnées de la patiente et l'enregistrer.

Si la patiente n'est pas trouvée dans la base de données, il vous est proposé de l'inscrire. Vous devez alors indiquer son nom, prénom, adresse, langue, statut ménopause et hormonothérapie et sa mutuelle. En appuyant sur le bouton enregistrer

Ensuite, il vous sera demandé de « retaper » le NISS et de cliquer sur tester.

| Bonjour Inge Wauters,<br>Bienvenue sur la platforme 'BruPrev' |                                         |                    |       |
|---------------------------------------------------------------|-----------------------------------------|--------------------|-------|
| (Dernière connexion : 22/06/2021)                             | Ajout de la patiente en base de données |                    |       |
| Se déconnecter                                                |                                         |                    |       |
| Test d'éligibilité                                            | Informations Patiente:                  |                    |       |
| Technologue                                                   | Nom:                                    | Prénom:            |       |
| Liste des L1                                                  | N° NISS:                                | Date de Naissance: |       |
| Liste MT en cours                                             | Référence :                             |                    |       |
| Liste MT terminés                                             | Adresse:                                | N*:                | Boite |
| Gestion utilisateurs                                          | Ville:                                  | Code Postal:       |       |
| Demande de support                                            | Langue: 🔿 Français 🔵 Néerlandais        |                    |       |
|                                                               | 🗌 Ménopausée 🔲 Hormonothérapie          |                    |       |
|                                                               | Mutuelle:                               |                    |       |
|                                                               |                                         |                    |       |
|                                                               | Enregistrer                             |                    |       |
|                                                               |                                         |                    |       |

![](_page_7_Picture_0.jpeg)

![](_page_7_Picture_1.jpeg)

#### 4.1.3. Ajouter l'examen.

Une fois la patiente trouvée, vous devez indiquer qu'elle a bien donné son consentement, et qu'elle déclare bien ne pas avoir passé de Mammotest durant les deux dernières années civiles. Une fois les deux cases cochées, le bouton d'inscription du Mammotest apparait.

| (Dernière connexion : 22/06/2021) | Test d'éligibilité et ajout d'examen                                                    |
|-----------------------------------|-----------------------------------------------------------------------------------------|
| Se déconnecter                    |                                                                                         |
| ∋ Test d'éligibilité              | N° NISS Tester                                                                          |
| Technologue                       |                                                                                         |
| Liste des L1                      |                                                                                         |
| Liste MT en cours                 | La personne est connue de la base de données                                            |
| Liste MT terminés                 | Consentement obtenu  Capersonne déclare ne pas avoir passé de mammotest en 2020 ou 2021 |
| Gestion utilisateurs              | Aiouter l'examen                                                                        |
| Demande de support                |                                                                                         |
|                                   |                                                                                         |
|                                   |                                                                                         |

En ajoutant l'examen, vous accédez à l'écran suivant, permettant de remplir les coordonnées du médecin référent, la date du Mammotest, le centre si vous êtes sur plusieurs centres, et si la patiente vient sur prescription, invitation, les deux ou rappel. Le nom du médecin s'autocomplète en le remplissant à partir de trois caractères, et les autres données se complètent alors. Si le médecin n'existe pas dans le mode de recherche, il est possible de le créer dans l'onglet nouveau médecin.

| Ajout d'un     | examen                |                   |                     |          |           |                    |                  |              |      |
|----------------|-----------------------|-------------------|---------------------|----------|-----------|--------------------|------------------|--------------|------|
| Informatio     | ns Patiente :         |                   |                     |          |           |                    |                  |              |      |
| Id. Patiente : | 206586                |                   | Référence :         |          |           |                    |                  |              |      |
| Nom :          |                       |                   | Prénom :            |          |           |                    |                  |              |      |
| N° NISS :      |                       |                   | Date de Naissance : |          |           |                    |                  |              |      |
| Adresse :      | xx                    |                   | N° :                | x        |           | Boite              |                  |              |      |
| Ville :        | XX                    |                   | Code Postal :       | 1000     |           |                    |                  |              |      |
| Langue : 🔘     | Français 🖲 Néerl      | andais 🗹 Méno     | pausée 🗹 Hormono    | thérapie |           |                    |                  |              |      |
| Mutualité :    | 126 Christelijk Zieke | enfonds Sint-Mich | ielsbond            |          | Mutualité | vérifiée ? 🔽       |                  |              |      |
| Recherch       | her un médecin        | )                 |                     |          |           |                    |                  |              | 2    |
|                |                       |                   |                     |          |           |                    |                  |              |      |
| Nom            |                       | Prén              | om                  |          | N° INAMI  | Co                 | de Postal        |              |      |
|                |                       |                   |                     |          |           |                    |                  |              | )    |
| Médecin R      | éférent :             |                   |                     |          |           |                    |                  |              |      |
| Nom du méd     | lecin :               |                   | Prénom :            |          |           | N° INAMI :         |                  | GSM          |      |
| Adresse :      |                       |                   | N* :                |          |           | Ville :            |                  | Code postal: |      |
| Institution :  |                       |                   | Tél. médecin :      |          |           | Modifier l'adresse | Nouvelle adresse | Nouveau méde | ecin |
| Informatio     | ns Mammotest          |                   |                     |          |           |                    |                  |              |      |
| mormatio       | ma maninotest         | -                 |                     |          |           |                    |                  |              |      |
| Date de Mam    | imotest : 22/06/20    | 21                | Vient sur :         |          | ~         |                    |                  |              |      |
| Centre :       |                       |                   |                     |          | ~         |                    |                  |              |      |
| Ajouter        | l'examen              |                   |                     |          |           |                    |                  |              |      |

![](_page_8_Picture_0.jpeg)

![](_page_8_Picture_1.jpeg)

NB : Le test d'éligibilité n'est pas infaillible.

Malheureusement, il n'y a pas de lien entre la base de la Région Wallonne, de la Région Flamande et de la Région Bruxelloise. Si une patiente a eu un Mammotest dans une des autres régions lors d'une des deux dernières années civiles précédentes, le système ne saura pas l'indiquer.

C'est la raison pour laquelle la secrétaire doit 'cocher', après vérification que la patiente n'a pas réalisé de Mammotest lors des deux dernières années civiles.

## 4.1.4 J'ai un message d'erreur à l'inscription du Mammotest. Que dois-je faire ?

Il y a deux raisons.

La première est qu'une des données est mauvaise. Le message d'erreur est explicite. Cela peut provenir d'une donnée manquante, d'une erreur dans la date ou dans la date de naissance, ou du fait qu'il n'est pas indiqué la raison de la venue. L'erreur doit être résolue afin de pouvoir ajouter l'examen.

La deuxième raison est que la patiente a remis son rendez-vous, et est déjà introduite dans le système. Pour cette raison-ci, vous devez contacter BRUPREV pour modifier la date de l'examen (02 736 19 84).

## 4.2.5. Impression des rapports (nouvelle fonctionnalité)

Dans l'onglet « MMT terminés » de votre centre, vous avez la possibilité d'imprimer le rapport.

| (Dernière connexion : 22/06/2021) | Chercher                 |                  |        |     |            |            |                  |            |     |     |         |     |     |              |           |
|-----------------------------------|--------------------------|------------------|--------|-----|------------|------------|------------------|------------|-----|-----|---------|-----|-----|--------------|-----------|
| Se déconnecter                    | De 01/06/2               | 021              | =      |     |            |            |                  |            |     |     |         |     |     |              |           |
| Test d'éligibilité                | A 22/06/2                | 021              | :      |     |            |            |                  |            |     |     |         |     |     |              |           |
| Technologue                       | Chercher                 |                  |        |     | J          |            |                  |            |     |     |         |     |     |              |           |
| Liste des L1                      |                          |                  |        |     |            |            |                  |            |     |     |         |     |     |              |           |
| Liste MT en cours                 | Liste de Résultats des N | lammotests Termi | nés    |     |            |            |                  |            |     |     |         |     |     |              |           |
|                                   | Nom                      | Prénom           | Centre | DDN | NISS       | Date       | Date L1          | Date L2    | LID | LIG | L2D L2C | L3D | L3G | Tél. médecin | Détail    |
| Liste MT terminés                 |                          |                  | 06     |     |            |            |                  |            |     |     |         |     |     |              |           |
|                                   |                          | 1                | 06     | 2   | g          | 03/06/2021 | 07/06/2021       | 09/06/2021 | 2   | 2   | 2 2     |     |     |              | ø         |
| Gestion utilisateurs              | XXX                      | XXX              | 06     | (X) | × ×        | 03/06/2021 | 2107/06/202109   | 09/06/2021 | 3   | 3   | 2 2     | 2   | 2   |              | 1         |
|                                   |                          | ,,,,,,           | 06     | 2   | g          | 03/06/2021 | 07/06/2021       | 09/06/2021 | 2   | 2   | 1 1     |     |     |              | 1         |
| Demande de support                | φ                        |                  |        |     | IN IN Page | 1 sur 1    | ⊳> ⊳I <b>20 </b> | •          |     |     |         |     |     | Vue 1        | - 3 sur 3 |
|                                   | Pdf                      |                  |        |     |            |            |                  |            |     |     |         |     |     |              |           |
|                                   |                          |                  |        |     |            |            |                  |            |     |     |         |     |     |              |           |
|                                   |                          |                  |        |     |            |            |                  |            |     |     |         |     |     |              |           |

![](_page_9_Picture_0.jpeg)

![](_page_9_Picture_1.jpeg)

| Bienvenue sur la platforme 'BruPrev'<br>(Dernière connexion : 22/06/2021) | Etape précédente      | Liste des étapes      | Rapport          | Sauver         | Retour    |                       |                 |         |   |
|---------------------------------------------------------------------------|-----------------------|-----------------------|------------------|----------------|-----------|-----------------------|-----------------|---------|---|
|                                                                           |                       |                       |                  |                |           |                       |                 |         |   |
| Test d'éligibilité                                                        | BOUDOU                |                       |                  |                |           | 635075                |                 |         |   |
| Technologue                                                               | 03/06/2021            | Lectures<br>clôturées |                  |                |           |                       |                 |         |   |
| Liste des L1                                                              | Uisterinus du actient | Informations Man      | natural Promi    | àn Lostun (    |           | Traisi) ma Lastro     | Linte des des   |         |   |
| Liste MT en cours                                                         | Historique du patient | Informations Mamr     | notest Premi     | ere Lecture    | econde Le | ire Troisieme Lecture | e Liste des doc | cuments |   |
| ∑ Liste MT terminés                                                       | Id. Patiente :        |                       |                  |                |           |                       |                 |         |   |
| Gestion utilisateurs                                                      | Nom                   |                       |                  | NICS           |           |                       |                 |         |   |
| Demande de support                                                        | Prénom                |                       |                  | Date de Naissa | ince      |                       |                 |         |   |
|                                                                           | Rue                   |                       |                  | N°             |           |                       | Boite           | bte 03  |   |
|                                                                           | Ville                 |                       |                  | Code Postal    |           |                       |                 |         |   |
|                                                                           | Ménopause 🗹           |                       |                  | Hormonothéra   | pie 🗵     |                       |                 |         |   |
|                                                                           | Mutualité Fédéra      |                       | tes du Brabant 🐱 | N° de Mutualit | 306       |                       |                 |         |   |
|                                                                           |                       |                       |                  |                |           |                       |                 |         | l |
|                                                                           |                       |                       |                  |                |           |                       |                 |         |   |

Cliquer sur le « crayon » de la patiente souhaitée -> cliquer sur l'onglet rapport. Attendre l'ouverture du PDF.

A côté de chaque Mammotest se trouve des numéros. Ces numéros correspondent aux différentes lectures pour le sein droit et le sein gauche ainsi que la conclusion de la lecture. Les chiffres signifient ce qui suit :

- 1 = pas d'anomalie
- 2 = anomalie bénigne
- 3= anomalie probablement bénigne/ indéterminée
- 4= anomalie probablement maligne
- 5= anomalie maligne
- 6= non interprétable : rappel Mammotest
- 7= dépistage hors Mammotest

#### 4.2.6. Gestion Utilisateurs :

Il vous est possible de changer votre mot de passe.

| Bienvenue sur la platforme 'BruPrev' |                                                   |             |         |       |                     |              |                  |   |  |  |  |
|--------------------------------------|---------------------------------------------------|-------------|---------|-------|---------------------|--------------|------------------|---|--|--|--|
| (Dernière connexion : 22/06/2021)    | iste des u                                        | tilisateurs |         |       |                     |              |                  |   |  |  |  |
|                                      | itre                                              | Prénom      | Nom     | Login | Email               | Téléphone    | Visible ailleurs |   |  |  |  |
| Se déconnecter                       |                                                   |             |         |       |                     |              |                  |   |  |  |  |
| Tost d'éligibilité                   | ladame                                            | Inge        | Wauters | INGE  | iwauters@bruprev.be | 02/736 19 84 |                  | 1 |  |  |  |
| rest d'engiblitte                    | φ 14 <4   Page 1   sur 1   >> >1   20 🗸 Vue 1 - 1 |             |         |       |                     |              |                  |   |  |  |  |
| Technologue                          |                                                   |             |         |       |                     |              |                  |   |  |  |  |
|                                      |                                                   |             |         |       |                     |              |                  |   |  |  |  |
| Liste des L1                         |                                                   |             |         |       |                     |              |                  |   |  |  |  |
| 1                                    |                                                   |             |         |       |                     |              |                  |   |  |  |  |
| Liste MT en cours                    |                                                   |             |         |       |                     |              |                  |   |  |  |  |
| Liste MT terminés                    |                                                   |             |         |       |                     |              |                  |   |  |  |  |
|                                      |                                                   |             |         |       |                     |              |                  |   |  |  |  |
| ∋Gestion utilisateurs                |                                                   |             |         |       |                     |              |                  |   |  |  |  |
|                                      |                                                   |             |         |       |                     |              |                  |   |  |  |  |
| Demande de support                   |                                                   |             |         |       |                     |              |                  |   |  |  |  |
|                                      |                                                   |             |         |       |                     |              |                  |   |  |  |  |

![](_page_10_Picture_0.jpeg)

![](_page_10_Picture_1.jpeg)

## 4.2. Technologue

| Bienvenue sur la platforme 'BruPrev'<br>(Dernière connexion : 22/06/2021) | <ul> <li>Le test d'éligibilité : vous permet de tester une femme et créer un<br/>Mammotest (cfr rôle secrétaire)</li> </ul> |
|---------------------------------------------------------------------------|----------------------------------------------------------------------------------------------------|
| Se déconnecter                                                            | • <i>Technologue</i> : Il vous permettra de voir la liste des patientes en                                                  |
| Test d'éligibilité                                                        | ouvert.                                                                                                    |
| Technologue                                                               | • <i>Liste MT en cours</i> : les Mammotests de votre centre en cours de traitement                                          |
| Liste MT en cours                                                         | • Gestion utilisateurs : modifier votre mot de passe, l'adresse mail et                                                     |
| Gestion utilisateurs                                                      | votre numéro de téléphone.                                                                                                  |
| Demande de support                                                        | • <i>Demande de support</i> : vous permet d'envoyer un email au support médical ou technique.                               |
|                                                                           |                                                                                                    |

#### 4.2.1 Test d'éligibilité

Cfr point 4.1.1

## 4.2.2. Techno

En cliquant sur le crayon dans la liste, vous pouvez cocher les anomalies cutanées Sein Droit, Sein Gauche, positionnement impossible ou encoder une localisation et cochez si la patiente est ménopausée ou en hormonothérapie.

| Bienvenue sur la platforme 'BruPrev' |                   |        |     |              |           |                   |              |              |          |
|--------------------------------------|-------------------|--------|-----|--------------|-----------|-------------------|--------------|--------------|----------|
| (Dernière connexion : 22/06/2021)    | Liste Technologue |        |     |              |           |                   |              |              |          |
|                                      | Date de Mammotest | Centre | Nom | Prénom       | NISS      | ACSG              | ACSD         | Pos Imp      |          |
| Se déconnecter                       |                   |        |     |              |           |                   |              |              |          |
| Test d'éligibilité                   | 26/05/2021        | 34     | xxx | xxx          | xxx       | $\mathbf{\times}$ | ×            | ×            | ø        |
|                                      | 10/06/2021        | 06     |     | I            |           | $\mathbf{x}$      | ×            | $\mathbf{X}$ | Ø        |
|                                      | 10/06/2021        | 06     |     |              |           | $\mathbf{\times}$ | $\mathbf{x}$ | $\mathbf{x}$ | ø        |
| Liste MT en cours                    | 11/06/2021        | 06     |     | 4            | 1         | $\mathbf{\times}$ | ×            | ×            | ø        |
| Gestion utilisateurs                 | 16/06/2021        | 06     | -   | - ·          | 1         | $\mathbf{X}$      | ×            | ×            | ø        |
| Demande de support                   | 18/06/2021        | 33     | -   | -            | 1         | $\mathbf{	imes}$  | ×            | ×            | Ø        |
|                                      | 18/06/2021        | 33     | -   |              |           | $\mathbf{x}$      | ×            | ×            | ø        |
|                                      | 18/06/2021        | 33     | 1   | 2/           | 1         | $\mathbf{\times}$ | ×            | ×            | ø        |
|                                      | 18/06/2021        | 33     |     | +            | 1         | ×                 | ×            | ×            | ø        |
|                                      | 18/06/2021        | 33     | _   | T            | 1         | ×                 | ×            | ×            | ø        |
|                                      | 18/06/2021        | 33     |     | -            | 1         | $\mathbf{\times}$ | ×            | $\mathbf{x}$ | ø        |
|                                      | 18/06/2021        | 33     |     | -            | 1         | $\mathbf{\times}$ | ×            | ×            | ø        |
|                                      | 18/06/2021        | 33     | -   | -            | 2         | $\mathbf{\times}$ | ×            | ×            | ø        |
|                                      | 18/06/2021        | 33     |     | T            | 1         | $\mathbf{\times}$ | ×            | $\mathbf{X}$ | 1        |
|                                      | 18/06/2021        | 33     |     | T            | 1         | K                 | ×            | ×            | ø        |
|                                      | 18/06/2021        | 33     |     | I            | 1         | -                 | ×            | $\mathbf{X}$ | Ø        |
|                                      | 18/06/2021        | 33     |     |              | 1         | $\mathbf{x}$      | ×            | ×            | ø        |
|                                      | 18/06/2021        | 33     |     | T            |           | ×                 | ×            | ×            | ø        |
|                                      | 18/06/2021        | 33     | -   | +            | 1         | $\mathbf{\times}$ | ×            | ×            | ø        |
|                                      | 18/06/2021        | 01     |     |              | 1         | ×                 | ×            | ×            | ø        |
|                                      | φ                 |        |     | IN IN Page 1 | sur 2 🌬 🖬 | 20 🗸              |              | Vue 1 - 20   | ) sur 28 |
|                                      |                   |        |     |              |           |                   |              |              |          |

N'oubliez pas de sauver une fois les informations encodées.

![](_page_11_Picture_0.jpeg)

![](_page_11_Picture_1.jpeg)

| Bienvenue sur la platforme 'BruPrev'<br>(Dernière connexion : 22/06/2021) | Sauver Retour                                     |
|---------------------------------------------------------------------------|---------------------------------------------------|
|                                                                           |                                                   |
| Test d'éligibilité                                                        | Anomalies cutanées : SD : 🛛 SG : 🕅 Localisation : |
| ⊙ Technologue                                                             | Positionnement Impossible :                       |
| Liste MT en cours                                                         | Retour                                            |
| Gestion utilisateurs                                                      | Référence :                                       |
| Demande de support                                                        | Ménopause 🛛 Hormonothérapie 🖾                     |
|                                                                           |                                                   |
|                                                                           |                                                   |
|                                                                           |                                                   |

## 4.2.3. Liste MT en cours

Les Mammotests de votre centre en cours de traitement.

| Bienvenue sur la platforme 'BruPrev'<br>(Dernière connexion : 22/06/2021) | Filtre        |          |        |                     |              |       |                  |           |         |                  |                  |           |
|---------------------------------------------------------------------------|---------------|----------|--------|---------------------|--------------|-------|------------------|-----------|---------|------------------|------------------|-----------|
| Se déconnecter                                                            | Centre        |          |        |                     |              |       |                  |           |         |                  |                  |           |
| Test d'éligibilité                                                        | Statut        |          |        |                     |              |       |                  |           |         |                  |                  |           |
| Technologue                                                               | Filtre        |          |        |                     |              |       |                  |           |         |                  |                  |           |
| ∑Liste MT en cours                                                        |               |          |        |                     |              |       |                  |           |         |                  |                  |           |
| Gestion utilisateurs                                                      | Mammotests er | cours    |        |                     |              |       |                  |           |         |                  |                  |           |
| Demande de support                                                        | Nom           | Prénom   | Centre | Statut du Mammi     | Date de Nais | NISS  | Date de Man      | Date L1   | Date L2 | Nom 1ere lecture | Prénom 1ere lect | Détail    |
|                                                                           | 1             |          |        | En attente de<br>L2 |              |       | 04/06/2021       | 18/06/202 |         |                  |                  | ø         |
|                                                                           | φ             |          |        |                     | 14 - KA      | age 1 | sur 1   >> >1 20 | ~         |         |                  | Vue 1            | - 1 sur 1 |
|                                                                           | Mammotests    | en cours |        |                     |              |       |                  |           |         |                  |                  |           |
|                                                                           |               |          |        |                     |              |       |                  |           |         |                  |                  |           |

4.2.4. Gestion Utilisateurs Cfr point 4.2.6.

![](_page_12_Picture_0.jpeg)

![](_page_12_Picture_1.jpeg)

#### 4.3. Radiologue

|                      | • Le test d'éligibilité : vous permet de tester une patiente et créer un |
|----------------------|--------------------------------------------------------------------------|
| Se déconnecter       | Mammotest                                                                |
| ) Test d'éligibilité | • Liste des L1 : vous permet de voir les lectures L1 en attente dans     |
| Liste des L1         | votre centre                                                             |
| Lista das L1 an      | Liste L1 en validation : la liste des Mammotests lus et sauvés           |
| validation           | MMT en cours : les Mammotests de votre centre en cours de                |
| Liste MT en cours    | traitement                                                               |
|                      | • <i>MMT terminés</i> : les Mammotests terminés de votre centre, la      |
| Liste MT terminés    | possibilité de sélectionner un Mammotest et d'en imprimer son            |
| Liste MT positifs    | rapport                                                                  |
| Los nationtos do mon | MMT Positifs : la liste des Mammotests positifs de votre centre          |
| centre               | • Patientes de mon centre : tout les patientes qui ont fait un           |
| Statistiques         | Mammotest de votre centre                                                |
|                      | • Statistiques : les statistiques de vous et votre centre                |
| Gestion utilisateurs | • Gestion Utilisateurs : modifier votre mot de passe, l'adresse mail et  |
| Demande de support   | votre numéro de téléphone                                                |
|                      | • Demande support : vous permet d'envoyer un email au support            |
|                      | médical ou technique                                                     |
|                      |                                                                          |

#### 4.3.1. Liste des L1 :

Vos lectures sont accessibles par ce point de menu.

Si vous travaillez dans plusieurs centres, les premières lectures en attente s'afficheront ensemble. Il est possible de sélectionner le centre, en complétant la colonne « centre ». En cliquant sur le crayon dans la liste, vous accédez à la fiche de première lecture.

Attention, une fois remplies et sauvées, n'oubliez pas de valider vos lectures dans le point Liste des L1 en validation (cfr 4.3.2).

| Bienvenue sur la platforme 'BruPrev' | Mammotests en attente | de première | lecture  |                  |        |              |       |
|--------------------------------------|-----------------------|-------------|----------|------------------|--------|--------------|-------|
|                                      | Date de Mammotest     | Centre      | NISS     | Nom              | Prénom | Date de Nais |       |
| Se déconnecter                       |                       | 06          |          |                  |        |              |       |
| Test d'éligibilité                   | 10/06/2021            |             |          |                  | _      | i            | Þ     |
|                                      | 10/06/2021            |             |          |                  |        |              | ø     |
| Liste des L1                         | 11/06/2021            |             |          | -                | -      |              | ø     |
| Linte des L1 en                      | 11/00/2021            |             |          |                  | -      |              | _     |
| validation                           | 16/06/2021            |             |          |                  |        | 1            | P     |
|                                      | φ                     | 141-4       | A Page 1 | sur 1   ▶> ▶  20 | . ~    | Vue 1 - 4    | sur 4 |
| Liste MT en cours                    |                       |             | ·        |                  |        |              |       |
|                                      |                       |             |          |                  |        |              |       |

![](_page_13_Picture_0.jpeg)

![](_page_13_Picture_1.jpeg)

## 4.3.1.1 Comment dois-je remplir la fiche ?

Du mieux possible... Les informations que vos technologues à indiquées sont visibles. Si ça n'a pas été fait, vous pouvez encore les ajouter vous-mêmes.

| Date lecture: - Aféférence:   Incomalies cutanées: SC:   Lecteur: Watters Inge   Technoalies Positionnement Impossible:   Incidence Cranio-Caudale: N   N D   N D <td< th=""><th>Normal Antécédent</th><th></th></td<>                                                                                                    | Normal Antécédent                                            |                                             |
|----------------------------------------------------------------------------------------------------|--------------------------------------------------------------|---------------------------------------------|
| Centre :       Lecteur : Wauters Inge       Techno. :         Anomalies cutanées : SD : 0 SG : 0 Localisation :       Positionnement Impossible : 0         I - ANOMALIES RADIOLOGIQUES       D G         Rien de suspect       0         Incidence Cranio-Caudale :       Ext G         Ext D       Ext G         M       D A C M D A C         M       D A C M D A C M D A C         M A A C M D A C M D A C       D A C A A A C         M B A C M D A C M D A C       D A C A A A A C         M B A                                                                                                    | Date lecture : - Référence :                                 | Ménopause 🗆 Hormonothérapie 🗆               |
| Anomalies cutanées : SD : SC : Localisation :<br>Positionnement Impossible :<br>Positionnement Impossible :<br>Position :<br>Positionnement Impossible :<br>Position :<br>Pos | Centre : Lecteur : Waut                                      | ers Inge Techno. :                          |
| Anomalies cutanees : SD : SD : SD : SD : SD : SD : SD : S                                                                                                    |                                                              |                                             |
| I - ANOMALIES RADIOLOGIQUES       D G         Rien de suspect       D G         Incidence Craine-Caudale :       Ext G         Ext D       Ext G         M       D A C         M       D A C         C       M         C       M         C       M         C       M         C       M         C       M         C       M         C       M         C       M         M       A         C       M         M       A         C       M         M       A         C       M         M       A         C       M         D       A         C       M         D       A         C       M         M       A         M       A         M       A         Mainmotest regatif         1-res d'anomalie         Mainmotest regatif         1-res d'anomalie         Biage       O         M       A         M       A                                                                                                    | Anomalies cutanees : SD : 🗆 SG : 🗆 Localisation :            | Positionnement Impossible :                 |
| I - ANOMALIES RADIOLOGIQUES D   Rien de suspect Bonne   Incidence Cranio-Caudale : Ext G   Ext D Ext G   M D   M D   A D   D A   C M   A D   D A   C M   A D   D A   C M   D A   C M   D A   D A   D A   D A   D A   D A   D A   D A   D A   D A   D A   D A   D A   D A   D A   D A   D A   D A   D A   D A   D A   D A   D A   D A   D A   D A   D A   C D   M A   D A   C D   A C   A C   A C   B C   A C   B A   C D   A C   C D   Masse Dinf G   Marke précédente: <t< td=""><td></td><td></td></t<>                                                                                                    |                                                              |                                             |
| Rien de suspect   Incidence Cranio-Caudale :   Ext D   Ext D    Ext D   Ext D   Ext D   Ext D   Ext D   Ext D   Ext D   Ext D   Ext D   Ext D   Ext D   Ext D   Ext D   Ext D   Ext D   Ext D   Ext D   Ext D   Ext D                                                                                                    | I – ANOMALIES RADIOLOGIOUES D                                | G IV – QUALITÉ DE L'IMAGE: D G              |
| Incidence Cranio-Caudale :   Ext D   Ext D <                                                                                                    | Rien de suspect                                              | Bonne OO                                    |
| Bayes Bayes   Bayes Bayes                                                                                                    | Incidence Cranio-Caudale :                                   | Acceptable 00                               |
| M D A C M D A C   R A D A C M D A C   D A C M D A C M D   C M D A C M D A C   Incidence Oblique: Sup D Sup C C A A D   M D A C M D A C   M D A C M D A C   M D A C M D A C   M D A C M D A C   M D A C M D A   D A C M D A C   M D A C M D A   D A C M D A C   M D A C M D A   D A C M D A C   M D A C M D A   C D A C D A   C D A C D A   C D A C D A   D A C D A C   Massee Distortion Asymétrie Micro@alcifications   H D D A D   B D                                                                                                    | Ext D Ext G                                                  | Mauvaise 00                                 |
| Rison droit :   Raison droit :   Mastectomie / Pas d'Image   Mastectomie / Pas d'Image <th></th> <th>Raison gauche :</th>                                                                                                    |                                                              | Raison gauche :                             |
| R.A D   D A   C M   D A   C M   D A   C M   D A   C M   D A   C M   D A   C M   D A   C M   D A   C M   D A   C M   D A   C M   D A   C M   D A   C M   D A   C M   D A   C M   A C   M D   A C   M D   A C   M D   A C   M D   A C   M D   A C   M D   A C   M D   A C   M D   A C   C M   D A   C M   D A   C M   D A   C M   D A   C M   D A   C M   D A   C M   Maxweetee   D C   Maxweetee <t< th=""><th></th><th>Raison droit :</th></t<>                                                                                                    |                                                              | Raison droit :                              |
| D A   C C   M D   A C   C C   M D   A C   Int D Int C   Int D Int C   Int D Int C   Int D Int C   Int D Int C   Int D Int C   Int D Int C   Int D Int C   Int D Int C   Int D Int C   Int D Int C   Int D Int C   M D   A C   M D   A C   M D   A C   M D   A C   M D   A C   M D   A C   M D   A C   M D   A C   M D   A C   C M   D A   C M   D A   C M   D A   C M   D A   C M   D A   C M   A C   C M   A C   C M   A C   Inf D Inf C   Inf D Inf C   Inf D Inf C   Inf D Inf C   Inf D Inf C                                                                                                    |                                                              | R Mastectomie / Pas d'Image 0.0             |
| C       C       C       C         M       A       C       M       A       C         Int D       Int G       Int G       Int G       Int G       Int G         Incidence Oblique :       Sup D       Sup C       C       C       M         M       D       A       C       M       A       C       O         M       D       A       C       M       A       C       O       O         M       D       A       C       M       A       C       O       O <t< td=""><td></td><td>A material and a mage</td></t<>                                                                                                    |                                                              | A material and a mage                       |
| M       D       A       C       M       D       A       C         Int D       Int G       Int G                                                                                                    |                                                              | G                                           |
| Int D Int C   Int D Int C   Int D Int C   Int D Int C   Incidence Oblique : Sup D   Sup D Sup C   N D   A C M   M A C   M A C   Mammotest positif   3 - Anomalie maligne   O A   Mammotest probablement maligne   VI - Readence   Mammotest positif   Mammotest positif   Mammotest positif                                                                                                    | MDACMDAC                                                     | V – DÉCISION ACR BI–RADS <sup>®</sup> D G   |
| Int D Int G Int G Int C Incidence Oblique :<br>Incidence Oblique :<br>Sup D Sup G 2 - Anomalie Bénigne 0 0<br>A D A C M D A C M D A C 4 - Anomalie probablement bénigne / 0 0<br>M D A C M D A C M D A C 5 - Anomalie probablement maligne 0 0<br>A A C C M D A C M D A C 5 - Anomalie maligne 0 0<br>A A C C M D A C M D A C 7 - Anomalie maligne 0 0<br>M D A C M D A C M D A C 7 - Anomalie maligne 0 0<br>M D A C M D A C M D A C 7 - Anomalie maligne 0 0<br>M D A C M D A C M D A C 7 - Anomalie maligne 0 0<br>M D A C M D A C M D A C 7 - Anomalie maligne 0 0<br>M D A C M D A C M D A C 7 - Anomalie maligne 0 0<br>Masse Distortion Asymétrie MicroCalcifications 7 - 4 - 5 font l'objet d'une recommandation automatique de mise au point 7 - Non interprétable: Rappel Mammotest 0 0<br>VI - Dépistage hors Mammotest 0 0<br>VI - Dépistage hors Mammotest 0 0<br>VI - REMARQUES PARTICULIÈRES 7 - 0<br>M - REMARQUES PARTICULIÈRES 7 - 0<br>M - REMARQUES PARTICULIÈRES 7 - 0<br>M - Remarques Particulières 0<br>M - Anomalie nouvelle 0 - 0<br>Anomalie nouvelle 0 - 0<br>Non comparable 0 - 0                                                                                                    |                                                              | Mammotest négatif                           |
| Incidence Oblique :       Sup D       Sup G       2 - Anomalie Bénigne       0         M       A       C       M       A A       C         M       A       C       M       A A       C         M       A       C       M       A A       C         M       A       C       M       A A       C         M       A       C       M       A       C         D       A       C       M       A       C         C       C       M       A A       C       A         C       C       M       A A       C       A         C       C       M       A A       C       A         C       C       A       C       C       C         M       D       A C       M       A       C       C         Inf D       Inf G       Inf G       Les conclusions 3-4-5 font l'objet d'une       recommandation automatique de mise au point         Maxee       Distortion       Asymétrie       MicroQalcifications       M       -         III - ANCIENS CLICHÉS       D       G       O       O       -         Stat                                                                                                    | Int D Int G                                                  | 1 - Pas d'anomalie O O                      |
| Sup D Sup G   M D   A C   M D   A C   M D   A C   M D   A C   M D   A C   M D   A C   M D   A C   C C   M D   A C   A C   C C   M D   A C   C C   M D   A C   C C   M D   A C   C C   M D   A C   M D   A C   M D   A C   M D   A C   M D   A C   M D   A C   M D   A C   M D   A C   M D   A C   C C   M D   A C   M D   A C   M D   A C   Maxmotest C   Maxmotest C   Maxmotest C   Maxmotest C   Maxmotest C   Maxmotest C <td< th=""><th>Incidence Oblique :</th><th>2 - Anomalie Bénigne OO</th></td<>                                                                                                    | Incidence Oblique :                                          | 2 - Anomalie Bénigne OO                     |
| M       D       A       C       M       D       A       C       Indéterminée       Indéterminée       Ind                                                                                                    | Sup D Sup G                                                  | Mammotest positif                           |
| M D A C M D A A                                                                                                    |                                                              | 3 - Anomalie probablement bénigne / OO      |
| Image: Status quo       Image: Status quo       Im                                                                                                    |                                                              | Indeterminee                                |
| M   R A   D   A   C   M   D   A   C   C   M   D   A   C   M   D   A   C   M   D   A   C   M   D   A   C   M   D   A   C   M   D   A   C   M   D   A   C   M   D   A   C   M   D   A   C   M   D   A   C   M   D   A   C   M   D   A   C   M   D   A   C   Masse   Distortion   Asymétrie   MicroCalcifications      VI - REMARQUES PARTICULIÈRES      VI - ANCIENS CLICHÉS   D   G   Outi ONon   Anomalie   Status quo   Anomalie ancienne modifiée   Non comparable                                                                                                    |                                                              | 5 - Anomalie malione                        |
| RA D   D A   C C   M D   A C   C C   M D   A C   C C   M D   A C   Inf D Inf C   Masse Distortion   Asymétrie MicroCalcifications     VI - Nen interprétable: Rappel Mammotest   O VII   Dépistage hors Mammotest   O D   III - DENSITÉ ACR BI-RADS * D   B O   C O   D O   B O   C O   D O   B O   C O   D O   B O   C O   D O   B O   C O   D O   C O   C O   C O   C O   C O   C O   C O   C O   C O   C O   C O   C O   C O   C O   C O   C O   C O   C O   Anomalie O   Status quo O   Anomalie ancienne modifiée   Non comparable                                                                                                    |                                                              | Autres recommandations                      |
| D A   C C   M D   A C   C C   Inf D Inf G   Masse Distortion   Asymétrie MicroCalcifications     U - REMARQUES PARTICULIÈRES     VI - Dépistage hors Mammotest   Les conclusions 3-4-5 font l'objet d'une recommandation automatique de mise au point   Masse Distortion   Asymétrie MicroCalcifications     VI - REMARQUES PARTICULIÈRES     VI - REMARQUES PARTICULIÈRES     VI - REMARQUES PARTICULIÈRES     VI - REMARQUES PARTICULIÈRES     VI - REMARQUES PARTICULIÈRES     VI - REMARQUES PARTICULIÈRES     VI - REMARQUES PARTICULIÈRES     VI - REMARQUES PARTICULIÈRES     VI - REMARQUES PARTICULIÈRES     VI - REMARQUES PARTICULIÈRES     VI - REMARQUES PARTICULIÈRES     VI - REMARQUES PARTICULIÈRES     VI - REMARQUES PARTICULIÈRES     VI - REMARQUES PARTICULIÈRES     VI - ANCIENS CLICHÉS   D G   Oui ONon - Anomalie   Anomalie nouvelle O O   Anomalie ancienne modifiée O O   Non comparable O O                                                                                                    |                                                              | VI - Non interprétable: Rappel Mammotest    |
| C C     M     D     A     II - DENSITÉ     A     B   C   D   C     III - ANCIENS CLICHÉS   D   G   Anomalie   Status quo   Anomalie   Status quo   Anomalie   Non comparable   Les conclusions 3-4-5 font l'objet d'une   recommandation automatique de mise au point   VI - REMARQUES PARTICULIÈRES   VI - REMARQUES PARTICULIÈRES                                                                                                    |                                                              | G VII - Dépistage hors Mammotest            |
| M D A C M D A C   Inf D Inf G Les conclusions 3-4-5 font l'objet d'une recommandation automatique de mise au point   Masse Distortion Asymétrie MicroCalcifications   II - DENSITÉ ACR BI-RADS D G   A O O   B O O   C O O   D O O     III - ANCIENS CLICHÉS D G   Ooui ONon Anmálie   Anomalie O   Status quo O   Anomalie nouvelle O   Non comparable O                                                                                                    | · · · · · · · · · · · · · · · · · · ·                        |                                             |
| Inf D Inf G   Masse Distortion   Asymétrie MicroCalcifications     II - DENSITÉ ACR BI-RADS • D   G O   B O   C O   D O     III - ANCIENS CLICHÉS D   G Oui   Année précédente:   Anomalie   Status quo O   Anomalie nouvelle O   Non comparable O                                                                                                    | M D A C M D A C                                              | Les conclusions 3-4-5 font l'objet d'une    |
| Masse Distortion Asymétrie MicroCalcifications   II - DENSITÉ ACR BI-RADS ° D G   A O   B O   C O   D O   D O     III - ANCIENS CLICHÉS D   G O   Oui ONon   Annmalie O   Status quo O   Anomalie ancienne modifiée O   Non comparable O                                                                                                    | Inf D Inf G                                                  | recommandation automatique de mise au point |
| II - DENSITÉ ACR BI-RADS °       D G         A       O O         B       O O         C       O O         D       O O         D       O O         III - ANCIENS CLICHÉS       D G         OOui ONon       Année précédente:         Anomalie       O O         Status quo       O O         Anomalie ancienne modifiée       O O         Non comparable       O O                                                                                                    | <u>Masse</u> Distortion <u>A</u> symétrie MicroCalcification | ons                                         |
| II - DENSITÉ ACR BI-RADS •       D G         A       O O         B       O O         C       O O         D       O O         D       O O         III - ANCIENS CLICHÉS       D G         OOui       ONon         Année précédente:       Anomalie         Status quo       O O         Anomalie       O O         Non comparable       O O                                                                                                    |                                                              | VI – REMARQUES PARTICULIÈRES                |
| A       O O         B       O O         C       O O         D       O O         III - ANCIENS CLICHÉS       D G         OOui ONon       Année précédente:         Anomalie       Status quo         Status quo       O O         Anomalie nouvelle       O O         Anomalie ancienne modifiée       O O         Non comparable       O O                                                                                                    | II – DENSITÉ ACR BI–RADS • D                                 | G                                           |
| B       O O         C       O O         D       O O         D       O O         III - ANCIENS CLICHÉS       D G         O Oui       O Non         Année précédente:       Anomalie         Status quo       O O         Anomalie       O O         Anomalie nouvelle       O O         Anomalie ancienne modifiée       O O         Non comparable       O O                                                                                                    | ΑΟ                                                           | 0                                           |
| C     O       D     O       D     O       III - ANCIENS CLICHÉS     D       GOui     ONon       Année précédente:     Anomalie       Status quo     O       Anomalie     O       Status quo     O       Anomalie nouvelle     O       Anomalie ancienne modifiée     O       Non comparable     O                                                                                                    | В                                                            | 0                                           |
| D 000                                                                                                    | <u>с</u> О                                                   | 0                                           |
| III - ANCIENS CLICHÉS       D G         Oui       Non         Année précédente:       Anomalie         Status quo       O         Anomalie       O         Anomalie nouvelle       O         Anomalie ancienne modifiée       O         Non comparable       O                                                                                                    | D                                                            |                                             |
| III - ANCIENS CLICHÉS     D G       Oui     Non       Année précédente:     Anomalie       Status quo     O O       Anomalie nouvelle     O O       Anomalie ancienne modifiée     O O       Non comparable     O O                                                                                                    |                                                              |                                             |
| Oui       Non         Année précédente:                                                                                                    | III – ANCIENS CLICHÉS D                                      | G                                           |
| Année précédente:<br>Anomalie<br>Status quo OO<br>Anomalie nouvelle OO<br>Anomalie ancienne modifiée OO<br>Non comparable OO                                                                                                    | Oui O <sub>Non</sub>                                         |                                             |
| Anomalie     O       Status quo     O       Anomalie nouvelle     O       Anomalie ancienne modifiée     O       Non comparable     O                                                                                                    | Année précédente:                                            |                                             |
| Status quo     O       Anomalie nouvelle     O       Anomalie ancienne modifiée     O       Non comparable     O                                                                                                    | Anomalie                                                     |                                             |
| Anomalie nouvelle     O       Anomalie ancienne modifiée     O       Non comparable     O                                                                                                    | Status quo O                                                 | 0                                           |
| Anomalie ancienne modifiée 00<br>Non comparable 00                                                                                                    | Anomalie nouvelle O                                          | 0                                           |
| Non comparable                                                                                                    | Anomalie ancienne modifiée O                                 | 0                                           |
|                                                                                                    | Non comparable O                                             | 0                                           |

![](_page_14_Picture_0.jpeg)

![](_page_14_Picture_1.jpeg)

Attention : des règles régissent le fonctionnement de la fiche de lecture :

- 1. On indique uniquement les anomalies suspectes.
- 2. Toutefois, les anomalies non-suspectes peuvent être indiquées en informations complémentaires dans la zone de texte libre sous le titre « Remarques Particulières ».

|                            | VI – REMARQUES PARTICULIÈRES |  |
|----------------------------|------------------------------|--|
| II – DENSITÉ ACR BI-RADS ® | DG                           |  |
| A                          | 0 0                          |  |
| B                          | 00                           |  |
| C                          | 00                           |  |
| D                          | 00                           |  |
| III - ANCIENS CLICHÉS      | D G                          |  |
| Ooui ONon                  |                              |  |
| Année précédente:          |                              |  |
| Anomalie                   |                              |  |
| -                          | 0.0                          |  |

- 3. Si vous n'indiquez rien de suspect, <u>vous ne pouvez pas</u> cocher un Mammotest positif. Le système refusera la sauvegarde et vous indiquera une erreur.
- Si vous souhaitez positiver un Mammotest, vous <u>devez</u> indiquer au moins une localisation. Les localisations combinent emplacement (Zone Rétro-Aréolaire, Extérieur, Intérieur, Supérieur, Inférieur), et type d'anomalie. Les anomalies sont de type <u>M</u>asse, <u>D</u>istorsion, <u>A</u>symétrie, Micro-<u>C</u>alcification. Les lettres les représentent dans les dessins.
- 5. Mettre 'Rien de suspect' et une localisation sera refusé par le système.
- 6. Si vous indiquez une mauvaise qualité d'image, vous devez donner une raison
- 7. Une comparaison avec des clichés antérieurs nécessitent d'indiquer une année
- 8. Dépistage Hors Mammotest dans les conclusions correspond aux cas pour lesquels vous savez qu'un rappel Mammotest ne servira à rien, et qu'il vaut mieux avoir un suivi particularisé.

N'oubliez pas de sauver une fois rempli, sinon vous aurez travaillé pour rien. Il vous restera à valider tous vos Mammotests par la suite.

![](_page_15_Picture_0.jpeg)

![](_page_15_Picture_1.jpeg)

## 4.3.1.2 Le test est normal, puis-je remplir rapidement ?

Oui, un bouton Normal a été prévu dans la fiche. Il préremplit tous les champs. Il vous reste juste à sauver.

| Date lecture : - Référence :               |                | Ménopause 🗆 Hormonothérapie                         |                                         |   |
|--------------------------------------------|----------------|-----------------------------------------------------|-----------------------------------------|---|
| Centre                                     | r · Wauters I  | Inge Techno                                         |                                         |   |
| Centre Letted                              | II . WAUTERS I | inge recinio.                                       |                                         |   |
| Anomalies cutanées : SD : 🗌 SG : 🗌 Localis | ation :        | Positionnement Impossi                              | ible : (                                |   |
| I - Anomalies Radiologiques                | DG             | IV – QUALITÉ DE L'IMAGE:                            | D                                       | G |
| Rien de suspect                            |                | Bonne                                               | 0                                       | 0 |
| Incidence Cranio-Caudale :                 |                | Acceptable                                          | 0                                       | 0 |
|                                            | 1              | Mauvaise                                            | 0                                       | 0 |
|                                            |                | Raison gauche :                                     |                                         |   |
|                                            | м              | Raison droit :                                      |                                         |   |
|                                            |                |                                                     | 0                                       | 0 |
|                                            | A 🗆 🔓          | mastettomie / Fas d image                           |                                         |   |
|                                            | с⊔             | V - DÉCISION ACR RI-PADS                            | D                                       | C |
|                                            |                | Mammotest négatif                                   | 0                                       |   |
| Int D Int G                                |                | 1 - Pas d'anomalie                                  | 0                                       | 0 |
| Incidence Oblique :                        |                | 2 - Anomalie Bénigne                                | 0                                       | 0 |
| Sup D Sup G                                |                | Mammotest positif                                   |                                         |   |
|                                            |                | 3 – Anomalie probablement bénigne /<br>indéterminée | 0                                       | 0 |
|                                            |                | 4 - Anomalie probablement maligne                   | 0                                       | 0 |
|                                            | м              | 5 - Anomalie maligne                                | 0                                       | 0 |
| RAD  ( A )                                 |                | Autres recommandations                              | 0                                       | 0 |
|                                            |                | VI - Non Interpretable: Rappel Mammotest            | ~~~~~~~~~~~~~~~~~~~~~~~~~~~~~~~~~~~~~~~ | 0 |
|                                            | с□             | Vii Depistage nois wanniotest                       | <u> </u>                                |   |
|                                            |                | Les conclusions 3-4-5 font l'obiet d'une            |                                         |   |
| Inf D Inf G                                |                | recommandation automatique de mise au poi           | nt                                      |   |
| Masse Distortion Asymétrie MicroCa         | alcifications  |                                                     |                                         |   |
|                                            |                | VI – REMARQUES PARTICULIÈRES                        |                                         |   |
| A                                          | 00             |                                                     |                                         |   |
| B                                          | 00             |                                                     |                                         |   |
| C                                          | 0.0            |                                                     |                                         |   |
| D                                          | 0 0            |                                                     |                                         |   |
|                                            |                |                                                     |                                         |   |
| III – ANCIENS CLICHÉS<br>OQUI – ONon       | DG             |                                                     |                                         |   |
| Année précédente:                          |                |                                                     |                                         |   |
| Anomalie                                   |                |                                                     |                                         |   |
| Status quo                                 | 00             |                                                     |                                         |   |
| Anomalie nouvelle                          | 00             |                                                     |                                         |   |
| Anomalie ancienne modifiée                 | 0.0            |                                                     |                                         |   |
| Non comparable                             | 00             |                                                     |                                         |   |

![](_page_16_Picture_0.jpeg)

![](_page_16_Picture_1.jpeg)

#### 4.3.2 Comment dois-je valider mes Mammotests ?

Vous devez cliquer sur le point de menu « Liste des L1 en validation». Vous accédez alors à la liste des Mammotests que vous avez lus et sauvés. Vous pouvez toujours les revoir et les modifier en appuyant sur le crayon afin d'accéder à nouveau à la fiche de première lecture que vous avez remplie.

| Bienvenue sur la platforme 'BruPrev'<br>(Dernière connexion : 22/06/2021) |                         |              |            |                 |       |              |     |        |                       |
|---------------------------------------------------------------------------|-------------------------|--------------|------------|-----------------|-------|--------------|-----|--------|-----------------------|
|                                                                           | Mammotests L1 en atte   | nte de valio | dation     |                 |       |              |     |        |                       |
| Se déconnecter                                                            | Date de Mammotest       | Centre       | Radiologue | Date de Lecture |       | NISS         | Nom | Prénom | Date de Nais          |
| Test d'éligibilité                                                        | \$                      |              | ][         | re ee Page 1    | sur ( | 0 == =1 20 🗸 | ]   |        | Pas d'enregistrements |
| Liste des L1                                                              | Valider vos Lectures: M | lot de pass  | e:         |                 |       | Valider      |     |        |                       |
| Liste des L1 en                                                           |                         |              |            |                 |       |              |     |        |                       |
| 2 validation                                                              |                         |              |            |                 |       |              |     |        |                       |
| Liste MT en cours                                                         |                         |              |            |                 |       |              |     |        |                       |
| Liste MT terminés                                                         |                         |              |            |                 |       |              |     |        |                       |
| Liste MT positifs                                                         |                         |              |            |                 |       |              |     |        |                       |
| Les patientes de mon                                                      |                         |              |            |                 |       |              |     |        |                       |
| centre                                                                    |                         |              |            |                 |       |              |     |        |                       |
| Statistiques                                                              |                         |              |            |                 |       |              |     |        |                       |
| Gestion utilisateurs                                                      |                         |              |            |                 |       |              |     |        |                       |
| Demande de support                                                        |                         |              |            |                 |       |              |     |        |                       |
|                                                                           |                         |              |            |                 |       |              |     |        |                       |

Pour terminer, il vous reste à introduire votre mot de passe et à appuyer sur le bouton Valider. Les Mammotests passent alors en seconde lecture et deviennent accessibles aux seconds lecteurs.

#### 4.3.3 Que représentent les icones dans le bandeau de lecture ?

Les icones dans le bandeau, en forme de fleurs, représentent l'information de Ménopause et d'Hormonothérapie.

![](_page_16_Picture_8.jpeg)

![](_page_17_Picture_0.jpeg)

![](_page_17_Picture_1.jpeg)

## 4.3.4 Statistiques

Via ce point de menu, il vous est possible de consulter les statistiques de votre centre tout comme vos statistiques personnelles.

| (Dernière connexion : 22/06/2021)          | Statistiques par centre                                                                                                    |                                                                                            |                                                                                                   |                                                                              |                                                                              |
|--------------------------------------------|----------------------------------------------------------------------------------------------------|--------------------------------------------------------------------------------------------|---------------------------------------------------------------------------------------------------|------------------------------------------------------------------------------|------------------------------------------------------------------------------|
| Se déconnecter                             | Centre                                                                                                    | ~                                                                                          |                                                                                                   |                                                                              |                                                                              |
| Test d'éligibilité                         |                                                                                                    |                                                                                            |                                                                                                   |                                                                              |                                                                              |
|                                            | -                                                                                                    | Period value: 0                                                                            | 01/01 to 22/06                                                                                    | Year                                                                         | ly value                                                                     |
| Liste des L1                               |                                                                                                    | Centre                                                                                     | all_centres                                                                                       | Centre                                                                       | all_centres                                                                  |
| time des 11 es                             |                                                                                                    | 2021                                                                                       | 2021                                                                                              | 2020                                                                         | 2020                                                                         |
| Liste des LT en                            | N MMT                                                                                                    | 96                                                                                         | 3083                                                                                              | 106                                                                          | 4545                                                                         |
| validation                                 | 96 L1 = (+)                                                                                                    | 16,7 %                                                                                     | 14,7 %                                                                                            | 21,7 %                                                                       | 14,5 %                                                                       |
| Liste MT en cours                          | % MMT = (+)                                                                                                    | 9,4 %                                                                                      | 10,8 %                                                                                            | 17,0 %                                                                       | 10,7 %                                                                       |
|                                            | % L1 = Echo                                                                                                    | 0,0 %                                                                                      | 0,0 %                                                                                             | 0,0 %                                                                        | 0,0 %                                                                        |
| Liste MT terminés                          | % L3                                                                                                    | 21,9 %                                                                                     | 18,6 %                                                                                            | 21,7 %                                                                       | 18,5 %                                                                       |
|                                            | % L3 (DB excluded)                                                                                                    | 21,9 %                                                                                     | 18,6 %                                                                                            | 21,7 %                                                                       | 18,4 %                                                                       |
| Liste MT positifs                          | % L1 ≠ L3                                                                                                    | 10,4 %                                                                                     | 9,3 %                                                                                             | 6,6 %                                                                        | 8,3 %                                                                        |
|                                            | % L1 ≠ L3 (DB excluded)                                                                                                    | 10,4 %                                                                                     | 9,3 %                                                                                             | 6,6 %                                                                        | 8,2 %                                                                        |
| Les patientes de mon                       | Avg L1-L2 delay (calendar days)                                                                                                    | 6,0                                                                                        | 5,5                                                                                               | 5,9                                                                          | 5,6                                                                          |
| centre                                     | Perc. 90 MMT-L1 delay (calendar days)                                                                                                    | 5,0                                                                                        | 5,0                                                                                               | 5,0                                                                          | 6,0                                                                          |
|                                            | Perc. 90 L1-L2 delay (calendar days)                                                                                                    | 9,0                                                                                        | 9,0                                                                                               | 9,0                                                                          | 10,0                                                                         |
| ) Statistiques                             | Perc. 90 MMT-L2 delay (calendar days)                                                                                                    | 14.0                                                                                       | 10,0                                                                                              | 11.0                                                                         | 13.0                                                                         |
| Gestion utilisateurs                       |                                                                                                    |                                                                                            | 11                                                                                                |                                                                              |                                                                              |
| Gestion utilisateurs<br>Demande de support | Statistiques par utilisateur                                                                                                    |                                                                                            |                                                                                                   |                                                                              |                                                                              |
| Gestion utilisateurs<br>Demande de support | Statistiques par utilisateur<br>Utilisateur :                                                                                                    |                                                                                            |                                                                                                   |                                                                              | 1                                                                            |
| Gestion utilisateurs<br>Demande de support | Statistiques par utilisateur<br>Utilisateur :                                                                                                    | Period value: 0                                                                            | 1/01 to 22/06                                                                                     | Yearly                                                                       | value                                                                        |
| Gestion utilisateurs<br>Demande de support | Statistiques par utilisateur<br>Utilisateur                                                                                                    | Period value: 0<br>20;                                                                     | 1/01 to 22/06                                                                                     | Yearly<br>20;                                                                | value<br>20                                                                  |
| Gestion utilisateurs<br>Demande de support | Statistiques par utilisateur<br>Utilisateur                                                                                                    | Period value: 0<br>20;                                                                     | 1/01 to 22/06                                                                                     | Yearly<br>20;                                                                | value<br>20                                                                  |
| Gestion utilisateurs<br>Demande de support | Statistiques par utilisateur<br>Utilisateur :<br>N MMT<br>% L1 = (+)                                                                                                    | Period value: 0<br>20:                                                                     | 1/01 to 22/06                                                                                     | Yearly<br>20;<br>0,0                                                         | value<br>20                                                                  |
| Gestion utilisateurs<br>Demande de support | Statistiques par utilisateur<br>Utilisateur -                                                                                                    | Period value: 0<br>20:<br>0,0<br>0,0                                                       | 1/01 to 22/06                                                                                     | Yearly<br>202<br>0,0                                                         | value<br>20<br>%<br>%                                                        |
| Gestion utilisateurs<br>Demande de support | Statistiques par utilisateur<br>Utilisateur :<br>N MMT<br>% L1 = (+)<br>% MMT = (+)<br>% L1 = Echo                                                                                                    | Period value: 0<br>20:<br>0,0<br>0,0<br>0,0                                                | 1/01 to 22/06 21 21 2<br>% % % %                                                                  | Yearly<br>202<br>0,0<br>0,0<br>0,0<br>0,0                                    | value<br>20<br>%<br>%<br>%                                                   |
| Gestion utilisateurs<br>Demande de support | Statistiques par utilisateur         Utilisateur         N MMT         % L1 = (+)         % MMT = (+)         % L1 = Echo         % L3                                                                                                    | Period value: 0<br>20:<br>0,0<br>0,0<br>0,0<br>0,0<br>0,0<br>0,0                           | 1/01 to 22/06 21 21 2<br>% % % 9% 9% 9% 9% 9% 9% 9% 9% 9% 9% 9% 9                                 | Yearly<br>202<br>0,0<br>0,0<br>0,0<br>0,0<br>0,0<br>0,0                      | value<br>20<br>%<br>%<br>%<br>%                                              |
| Gestion utilisateurs<br>Demande de support | Statistiques par utilisateur           Utilisateur           N MMT           % L1 = (+)           % MMT = (+)           % L1 = Echo           % L3 (D8 excluded)                                                                                                    | Period value: 0<br>20:<br>0,0<br>0,0<br>0,0<br>0,0<br>0,0<br>0,0<br>0,0<br>0,0<br>0,0<br>0 | 1/01 to 22/06 21 21 21 22 25 25 25 25 25 25 25 25 25 25 25 25                                     | Yearly<br>202<br>0,0<br>0,0<br>0,0<br>0,0<br>0,0<br>0,0<br>0,0<br>0,0<br>0,0 | value<br>20<br>%<br>%<br>%<br>%<br>%                                         |
| Gestion utilisateurs<br>Demande de support | Statistiques par utilisateur           Utilisateur           N MMT           % L1 = (+)           % MMT = (+)           % L1 = Echo           % L3 (DB excluded)           % L1 = L3                                                                                                    | Period value: 0<br>20:<br>0,0<br>0,0<br>0,0<br>0,0<br>0,0<br>0,0<br>0,0<br>0,0<br>0,0<br>0 | 1/01 to 22/06 21 21 23 25 25 25 25 25 25 25 25 25 25 25 25 25                                     | Yearly<br>202<br>0,0<br>0,0<br>0,0<br>0,0<br>0,0<br>0,0<br>0,0<br>0,0<br>0,0 | value<br>20<br>%<br>%<br>%<br>%<br>%<br>%<br>%<br>%                          |
| Gestion utilisateurs<br>Demande de support | Statistiques par utilisateur         Utilisateur         N MMT         % L1 = (+)         % MMT = (+)         % L1 = Echo         % L3         % L3         % L1 ≠ L3         % L1 ± L3         % L1 ± L3                                                                                                    | Period value: 0<br>20:<br>0,0<br>0,0<br>0,0<br>0,0<br>0,0<br>0,0<br>0,0<br>0,0<br>0,0<br>0 | 1/01 to 22/06 21 21 20 20 20 20 20 20 20 20 20 20 20 20 20                                        | Yearly<br>202<br>0,0<br>0,0<br>0,0<br>0,0<br>0,0<br>0,0<br>0,0<br>0,0<br>0,0 | value<br>20<br>%<br>%<br>%<br>%<br>%<br>%<br>%<br>%<br>%<br>%<br>%<br>%<br>% |
| Gestion utilisateurs<br>Demande de support | Statistiques par utilisateur         Utilisateur         N MMT         % L1 = (+)         % MMT = (+)         % L1 = Echo         % L3         % L3 (D8 excluded)         % L1 ≠ L3         % L1 ≠ L3         % L1 + L3 (D8 excluded)         Avg L1 + L3 (D8 excluded)                                                                           | Period value: 0<br>20:<br>0,0<br>0,0<br>0,0<br>0,0<br>0,0<br>0,0<br>0,0<br>0,0<br>0,0<br>0 | 1/01 to 22/06<br>21<br>9%<br>9%<br>9%<br>9%<br>9%<br>9%<br>9%<br>9%<br>9%<br>9%<br>9%<br>9%<br>9% | Yearly<br>200<br>0,0<br>0,0<br>0,0<br>0,0<br>0,0<br>0,0<br>0,0<br>0,0<br>0,0 | value<br>20<br>%<br>%<br>%<br>%<br>%<br>%<br>%<br>%<br>%                     |
| Gestion utilisateurs<br>Demande de support | Statistiques par utilisateur         Utilisateur :         N MMT         % L1 = (+)         % MMT = (+)         % L1 = Echo         % L3         % L3 (D8 excluded)         % L1 ≠ L3         % L1 ≠ L3 (D8 excluded)         Avg L1 + L2 delay (calendar days)         Parc. 90 MMT=11 delay (calendar days)                                     | Period value: 0<br>20:<br>0,0<br>0,0<br>0,0<br>0,0<br>0,0<br>0,0<br>0,0<br>0,0<br>0,0<br>0 | 1/01 to 22/06<br>21<br>9 %<br>9 %<br>9 %<br>9 %<br>9 %<br>9 %<br>9 %<br>9 %<br>9 %<br>9 %         | Yearly<br>200<br>0,0<br>0,0<br>0,0<br>0,0<br>0,0<br>0,0<br>0,0<br>0,0<br>0,0 | value<br>200<br>%<br>%<br>%<br>%<br>%<br>%<br>%<br>%<br>%<br>%<br>%          |
| Gestion utilisateurs<br>Demande de support | Statistiques par utilisateur         Utilisateur :         N MMT         % L1 = (+)         % MMT = (+)         % L1 = Echo         % L3         % L3 (D8 excluded)         % L1 ≠ L3         % L1 ≠ L3         % L1 ≠ L3         % L1 ≠ L3 (D8 excluded)         Avg L1 - L2 delay (calendar days)         Perc. 90 MMT-L1 delay (calendar days) | Period value: 0<br>201<br>0,0<br>0,0<br>0,0<br>0,0<br>0,0<br>0,0<br>0,0<br>0,0<br>0,0<br>0 | 1/01 to 22/06<br>21<br>9 %<br>9 %<br>9 %<br>9 %<br>9 %<br>9 %<br>9 %<br>9 %<br>9 %<br>9 %         | Yearly<br>200<br>0,0<br>0,0<br>0,0<br>0,0<br>0,0<br>0,0<br>0,0<br>0,0<br>0,0 | value<br>20<br>%<br>%<br>%<br>%<br>%<br>%<br>%<br>%<br>%<br>%<br>%<br>%<br>% |